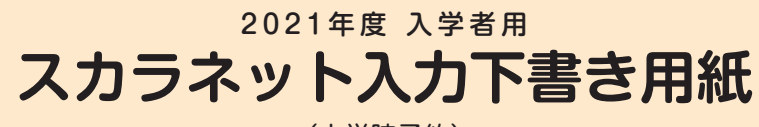

(大学院予約)

独立行政法人 日本学生支援機構

## 【用紙①】—

本用紙は12ページ(A3サイズ3枚)により構成されています。 冊子「奨学金案内」より取り出してご利用ください。 「【用紙②】収入計算書」は、60ページと⑦ページの間に挟み込んでいます。

インターネット(スカラネット)による奨学金申込みにあたっては、冊子「奨学金を希望する皆さんへ」(以下、「奨 学金案内」という。)を熟読し、申込内容を記入してください。

「奨学金案内」及び以下の注意事項を確認してこの下書き用紙に記入し、誤りがないことを点検した上で本機構のス カラネット用ホームページにアクセスして入力してください。入力が完了すると、「奨学金申込情報一覧」が表示され ますので、内容を再確認し、画面を印刷して、保管してから「送信」ボタンを押してください。なお、「送信」ボタン を押した後に内容を訂正することはできません。

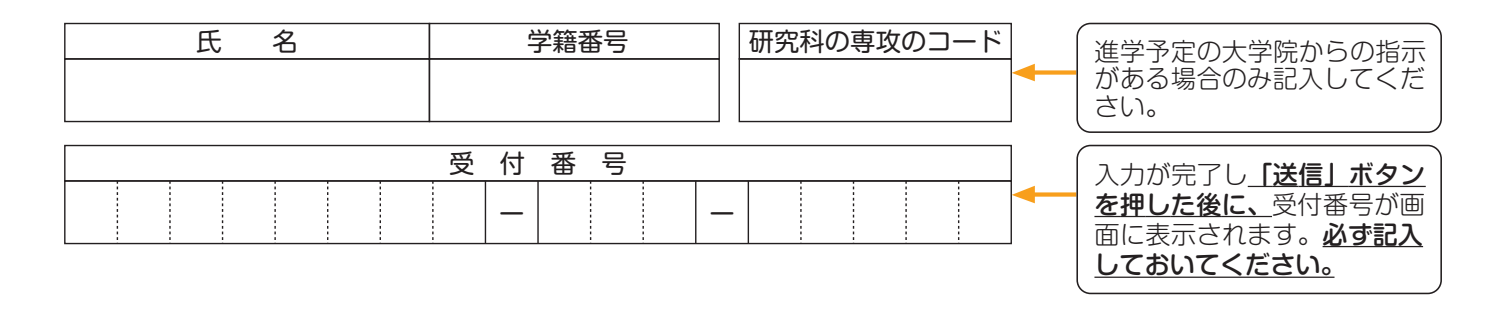

スカラネット用ホームページアドレス(URL) https://www.sas.jasso.go.jp/ 受付時間8:00~25:00(最終締切日の受付時間は8:00~24:00)

※受付時間を過ぎると画面が強制終了します。余裕をもって入力できるよう、 入力開始時間には注意してください。(入力時間の目安:30分~1時間)

## 【注意事項】

## 〈1〉スカラネットの動作環境

- スカラネットの動作環境は、以下を前提としています。
- OS:Windows 系、iOS 系、Android 系
- ブラウザ: Internet Explorer、Microsoft Edge、iOS版 Mobile Safari、Android版 Google Chrome
- 推奨する詳細な製品名等は、スカラネット用ホームページ(https://www.sas.jasso.go.jp)のトップページを参照してください。
  - (注) OS: Mac系、ブラウザ: FirefoxやPC版 Google Chrome 等、上記以外の環境下においては未確認のため動作 保証しておりません。

## (2) スカラネット入力に関する注意事項

- (1) スカラネットの画面の注記に従って全角入力・半角入力を行ってください。また、申込画面は7つの画面で構成され、 1画面あたり30分の制限時間があります。
- (2) 次のページのログイン(あなたの識別番号(ユーザID・パスワード))は、すべての必要な書類を進学予定の大学院 へ提出後、大学院から受け取ることができます。
- (3) その他、申込みに関して不明な点がある場合は、大学院に確認してください。

# (3) 文字入力について

(1) 旧字体や複雑な文字入力は、次のとおりの取扱いとなります。

①「吉」、「廣」、「祐」、「角」、「邦」などの文字は、表示される場合もありますが、システム上受付できません。代わりに該当する文字の新字体「吉」、「廣」、「祐」、「角」、「邦」などで入力してください。
 ②新字体がない場合は、ひらがなで入力してください。

③カタカナの「ヲ」は、表示される場合もありますが、カナ氏名欄にはシステム上入力することができません。代わりに「オ」と入力してください。 なお、漢字氏名欄にはひらがなの「を」・カタカナの「ヲ」ともに入力が可能なので、これらの文字を入力してください。

(2) 外国人氏名の入力は、次のとおりの取扱いとなります。

①ファーストネームとミドルネームはまとめて入力してください(スペースを設けないでください)。

②「漢字氏名」欄は姓・名それぞれ5文字まで、「カナ氏名」欄は姓・名それぞれ15文字まで入力できます。制限文 字数を超える場合は、漢字氏名欄は途中で入力を止め、カナ氏名欄で可能な入力文字数まで入力してください(氏 名が途中で切れてもエラーとなりません)。

※漢字氏名欄に6文字以上入力、カナ氏名欄に16文字以上入力すると入力エラーとなります。 (例) 奨学 トーマス太郎

・漢字氏名欄【姓】奨学【名】トーマス太(「郎」は切る)・カナ氏名欄【姓】ショウガク【名】トーマスタロウ ③氏名が全てカタカナの場合は、漢字氏名欄・カナ氏名欄とも、全てカタカナで入力してください。

# ? こんな時どうするの

〈次の画面に進めない時は…〉

①入力に誤り又はもれがある場合、(次へ)ボタンを押しても次の画面に進めません。
 ②その際、エラー発生を示すメッセージと共にその訂正内容等が表示されます。
 ③指示に従い該当する項目を正しく入力し直してください。

〈入力の途中で誤りに気付いた時は…〉

①次の画面に進んだ場合、途中で誓約画面よりも前の画面には戻れません。

誓約画面から奨学金振込口座画面の間は(戻る)ボタンで前の画面に戻ることができます。

②又は「奨学金申込情報一覧」まで進み、訂正を要する画面に戻り、誤りを直してください。

- ③②の「奨学金申込情報一覧」で訂正が終わったら画面下の(確定)ボタンを押して「奨学金申込情報一覧」の画面に戻ってください。
- 〈入力の途中で強制的に終了がかかった時は…〉

この場合、

- ・入力許容時間(7分割中1画面あたり30分)をオーバーしてしまった
- ・機構がデータ更新処理を開始してしまった
- ・スカラネットの動作環境が異なる

のいずれかが考えられます。

画面内のメッセージに従って申込作業を終了してください。

## 【スカラネット入力内容記入欄】

| <b>ログイン</b><br>あなたの識別番号(ユーザ ID とパスワード)を入力して、下の「ログイン」ボタンを押してください。<br>(注)パスワード入力の際は全角・半角、大文字・小文字の区別をします。<br>ユーザ ID パスワード                                                                                                    | パスワードはスカラネット入力時<br>は非表示になります。<br>入力がエラーになる場合は、入力<br>した文字を目で見て確認できるよ<br>う、最初にユーザID欄に入力し、<br>それをコピーして貼り付けてみて<br>ください。                                                         |
|----------------------------------------------------------------------------------------------------|----------------------------------------------------------------------------------------------------|
| 確認書兼同意書の提出         あなた(あなたが未成年(20歳未満)の場合は、あなたと親権者または後見人)は、「確認書兼同意書」に記載されている次の内容を確認・承認したうえで、署名・押印した「確認書兼同意書」を提出しましたか。         ・貸与申込条件等         ・個人信用情報の取扱いに関する同意条項         ※「個人信用情報の取扱いに関する同意条項」には、延滞するとあなたの個人情報が個人信用情報機関に登録される等、重要な内容が記載されています。         ○提出しました。         ○提出しました。         ○提出していません。         下の「規定等を表示」ボタンを押して規定等(保証委託約款を含む)を確認し、         了承する場合のみ、申込みを行ってください。         ※規定等を確認するまで、次の画面に進むことはできません。         次の画面に進みます。下の「次へ」ボタンを押してください。                                                                                                    | 「提出していません。」を選択し<br>た場合はスカラネットの次の画面<br>へ進むことができません。<br>学校に「確認書兼同意書」を提出<br>した後、再入力してください。<br>規定等の表示を行わないと、次<br>の画面へ進むことができません。<br>「了承します」にチェックを入れ<br>ないと、次の画面へ進むことが<br>できません。 |
| 海巴今世孫(世杰) の湿石                                                                                                    | 規定等を表示し、「了承します」<br>にチェックを入れると活性化します。                                                                                                    |
| <i>突子並子裡(子校)の選抓</i><br>あなたはどの課程で奨学金の貸与を受けたいですか。 大学院 ▼                                                                                                    | < − 大学院を選択してください。                                                                                                    |
| <ul> <li>申込む奨学金(1),(2),(3)または(4)を選択後、「次へ」ボタンを押してください。</li> <li>(1)予約採用 <ul> <li>(a)国内の大学院への進学予定者 <ul> <li>来年度国内の大学院へ進学を予定している人は申込むことができます。</li> </ul> </li> <li>(b)海外の大学院への進学予定者 <ul> <li>来年度海外の大学院へ進学を予定している人は申込むことができます。</li> </ul> </li> <li>(b)海外の大学院へ進学を予定している人は申込むことができます。</li> </ul> </li> <li>(2)定期採用(1次又は2次) <ul> <li>現在在学している大学院での奨学金を申込むことができます。</li> </ul> </li> <li>(3)緊急採用・応急採用 <ul> <li>過去1年以内に生計を維持している人が失職、破産、倒産、病気、死亡等又は火災、 <ul> <li>風水害等により家計急変が生じた人のみ申込むことができます。</li> </ul> </li> <li>(4)第二種奨学金(短期留学) <ul> <li>国内の学校等に在籍中に海外の大学等へ短期留学する人は申込むことができます。 <ul> <li>現在、日本学生支援機構の他の奨学金を貸与中の場合は、その奨学金の採用年度によって申込の条件が異なります。学校で申込資格を確認してください。</li> </ul> </li> </ul></li></ul></li></ul> | (1) 予約採用 (a) 国内の大学院<br>への進学予定者を選択してくだ<br>さい。                                                                                                    |
| <ul> <li>1/7</li> <li>A - 日本学生支援機構奨学金の案内</li> <li>◆第一種奨学金予約</li> <li>*第一種奨学金</li> <li>無利息の奨学金で、特に優れた学生及び生徒で経済的理由により著しく修学困難な者に貸与します。</li> <li>◆第二種奨学金予約</li> <li>*第二種奨学金</li> <li>利息付きの奨学金(在学中は無利息)で、優れた学生及び生徒で経済的理由により修学困難な者に<br/>貸与します。</li> <li>◆入学時特別増額貸与奨学金予約</li> <li>*入学時特別増額貸与奨学金</li> <li>利息付きの奨学金(在学中は無利息)で、第一種奨学金または第二種奨学金の振込時に一括して増額<br/>貸与します。(原則初回振込時)</li> </ul>                                                                                                    |                                                                                                    |

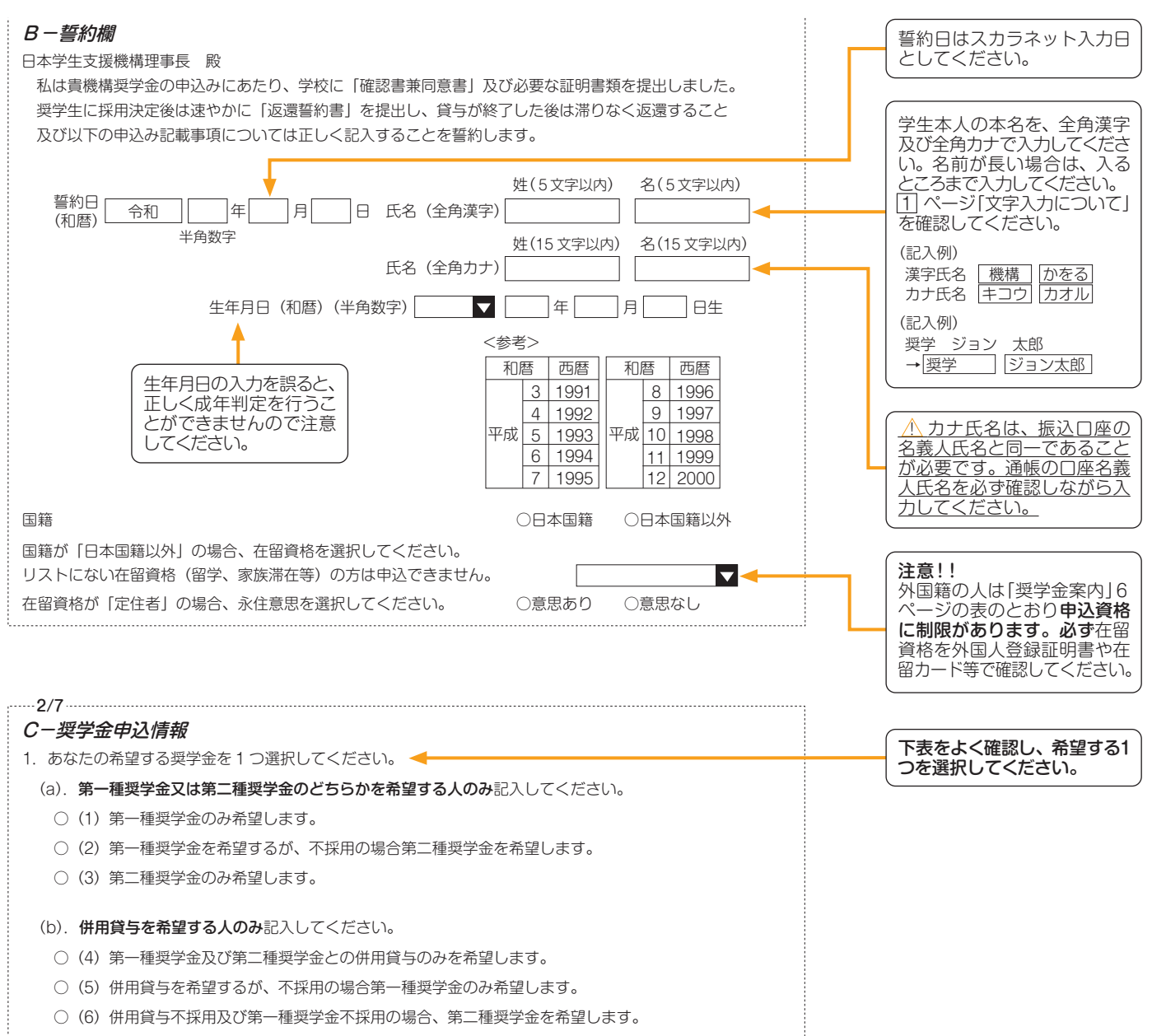

○(7)併用貸与不採用の場合、第二種奨学金のみ希望します。

#### ●奨学金申込情報

| スカラネット<br>C -奨学金申込情報の表示                    | 解説                                                                                                    |
|--------------------------------------------|----------------------------------------------------------------------------------------------------|
| (1)第一種奨学金のみ希望します。                          | 第1希望:第一種<br>第一種奨学金が不採用となっても第二種奨学金は希望しない。                                                                   |
| (2)第一種奨学金を希望するが、不採用の場合第二種奨学金<br>を希望します。    | 第1希望:第一種 第2希望:第二種<br>第一種奨学金が不採用となった場合は、第二種奨学金を希望する。                                                        |
| (3)第二種奨学金のみ希望します。                          | 第1希望:第二種<br>第一種奨学金の基準に該当しない。又は第一種奨学金を希望しない。                                                                |
| (4)第一種奨学金及び第二種奨学金との併用貸与のみを希望<br>します。       | 第1希望:第一種と第二種(併用)<br>第一種奨学金と第二種奨学金を両方同時に貸与が受けられなければ、奨学金を希望しない<br>(どちらか一方のみの貸与は希望しない)。                       |
| (5)併用貸与を希望するが、不採用の場合第一種奨学金のみ<br>希望します。     | 第1希望:第一種と第二種(併用) 第2希望:第一種<br>第一種奨学金と第二種奨学金を両方同時に貸与が受けられなければ、第一種奨学金を希望<br>する(第二種奨学金のみの貸与は希望しない)。            |
| (6)併用貸与不採用及び第一種奨学金不採用の場合、第二種<br>奨学金を希望します。 | 第1希望:第一種と第二種(併用) 第2希望:第一種 第3希望:第二種<br>第一種奨学金と第二種奨学金を両方同時に貸与が受けられなければ、第一種奨学金を希望<br>するが、不採用の場合は、第二種奨学金を希望する。 |
| (7)併用貸与不採用の場合、第二種奨学金のみ希望します。               | 第1希望:第一種と第二種(併用) 第2希望:第二種<br>第一種奨学金と第二種奨学金を両方同時に貸与が受けられなければ、第二種奨学金を希望<br>する(第一種奨学金のみの貸与は希望しない)。            |

(注1)併用貸与とは、第一種奨学金と第二種奨学金を両方同時に貸与を受けることです(奨学金案内5ページ「2000 貸与奨学金の種類」参照)。 (注2)(5)~(7)を希望する人は、併用貸与が不採用になった場合を想定して第2希望以下の奨学金の月額を選択してください。採用後、貸与月額を減額 することができます。

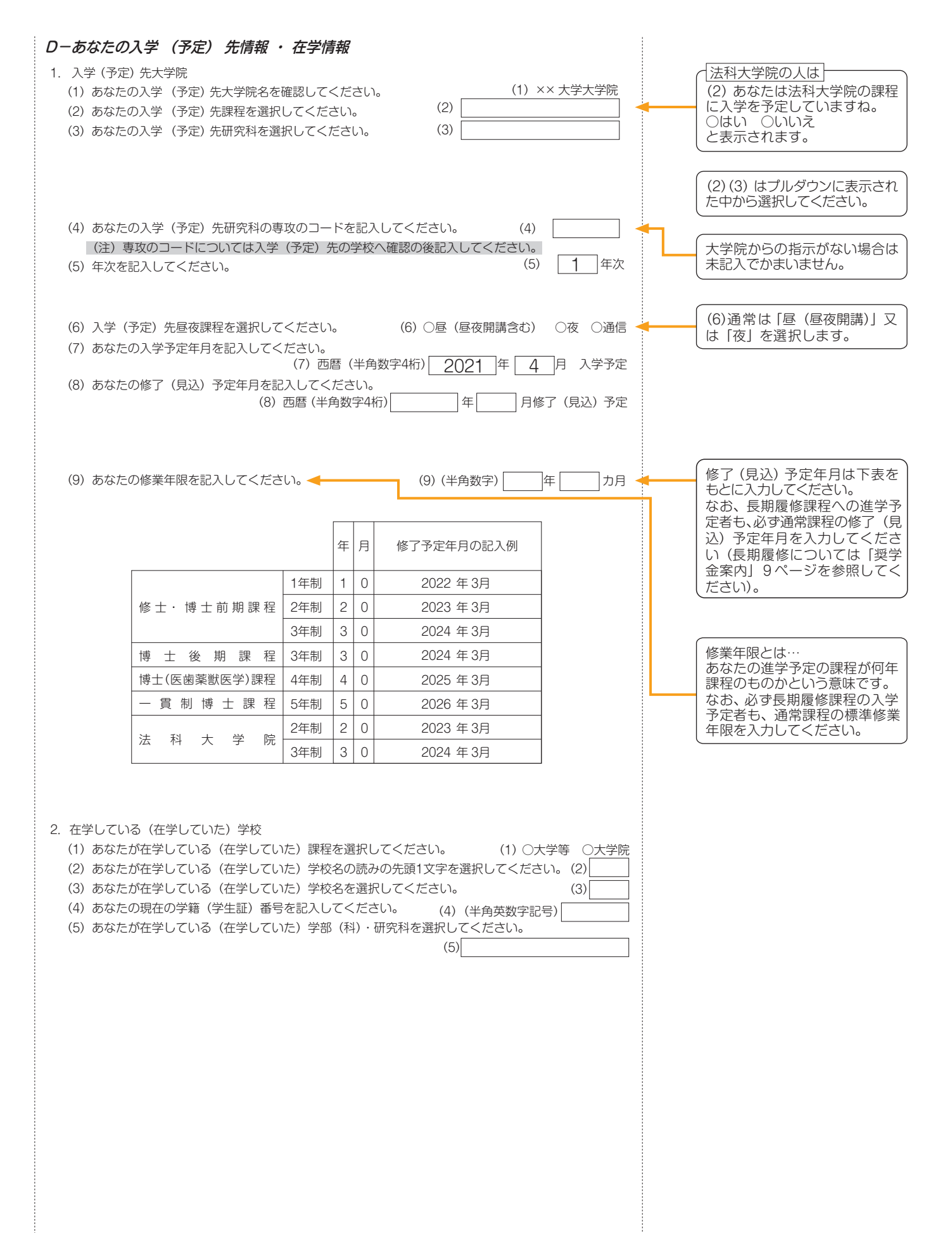

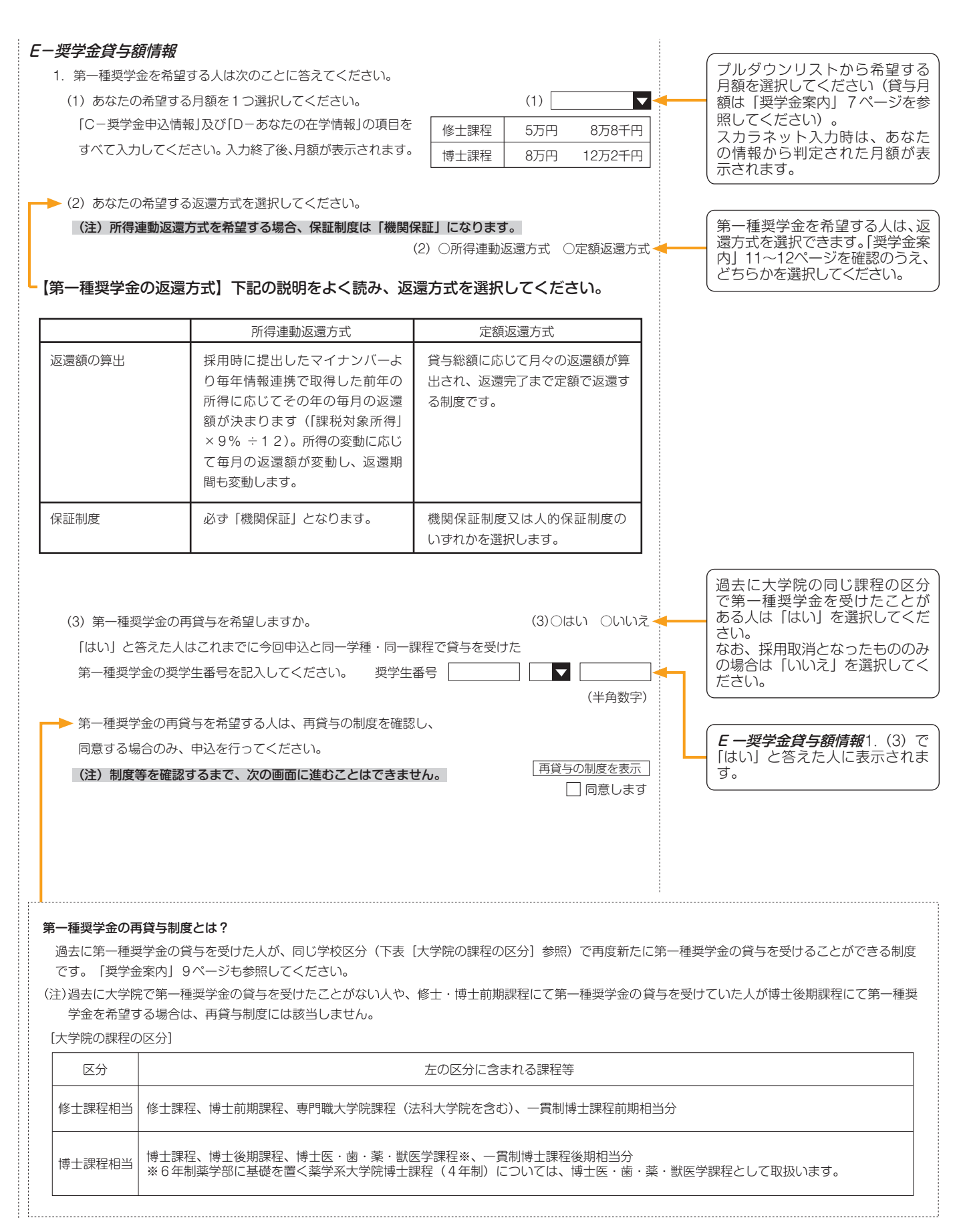

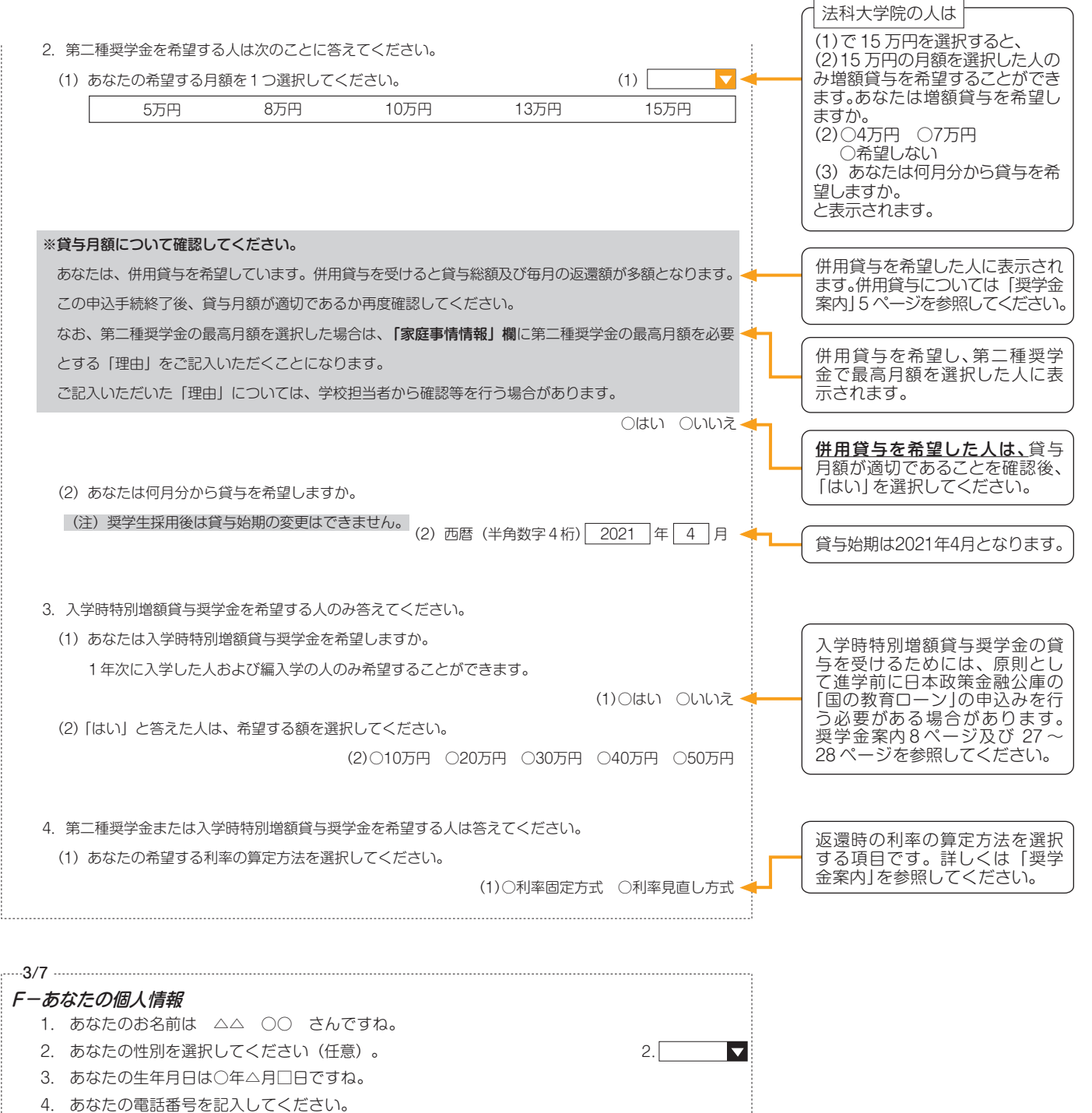

あなたの電話番号を記入してくたさい。
 ※自宅電話番号がなければ携帯電話の電話番号でかまいません。

4

(携帯)

携帯電話の電話番号を記入してください。

固定電話と携帯電話を両方所有

している場合はどちらとも入力 してください。

半角数字

半角数字

| Gーあなたの履歴情報                                                                                                    |                                                                 |
|----------------------------------------------------------------------------------------------------|-----------------------------------------------------------------|
| 1. あなたの最終学歴を記入してください。                                                                                                    |                                                                 |
| 1. 西暦(半角数字4桁) 📃 🖛 🔲 月 🔤 卒業(見込) 🔫 🛶                                                                                                    | 直近に卒業(見込)または退学                                                  |
| 2. あなたはこれまで日本学生支援機構あるいは日本育英会の奨学金の貸与・給付を                                                                                                    | した字校の年月を選択してくだしたい。                                              |
| 受けたことがありますか。                                                                                                    |                                                                 |
| 2. ○はい ○いいえ <del>&lt;</del>                                                                                                    | 「[はい] と答えた人は必ず奨学生                                               |
| 「はい」と答えた人はその時の奨学生番号を記入してください。 🔫                                                                                                    | 番号を人力してください。以前<br>  に貸与を受けた奨学金の奨学生                              |
| ※貸与・給付を受けた奨学金が複数ある場合は、「追加」ボタンを押して、すべての奨学生番号を記入                                                                                                    | 番号を正しく入力し、奨学生と                                                  |
| してください。                                                                                                    | して採用された場合は、以前に<br>  受けた奨学金について、大学院                              |
| ※奨学生番号の記入を取り消す場合は、「削除」ボタンを押してください。                                                                                                    | の奨学金貸与期間は在学猶予が                                                  |
| 奨学生番号 1                                                                                                    | 適用されます。<br>  なお、採用取消となったものは入                                    |
|                                                                                                    | し力しないでください。                                                     |
|                                                                                                    |                                                                 |
| 平月301 1 1 2 2 3 7 2 3 7 1 2 3 3 7 2 3 3 7 2 3 3 7 2 3 3 7 2 3 3 7 2 3 3 7 2 3 3 7 2 3 3 7 2 3 3 7 2 3 3 7 2 3 3 7 2 3 7 2 3 7 | と答えた人に表示されます。                                                   |
| 奨学生番号 3 807 01 ▼ 999999 削除 追加                                                                                                    |                                                                 |
| 翌学生番号 4 812 02 ▼ 999999   削除 追加 22 23 24 24 25 25 25 25 25 25 25 25 25 25 25 25 25                                                                                                    | 複数ある場合は「追加」ボタンを                                                 |
|                                                                                                    | してください。                                                         |
| ※第二種奨学金の貸与について確認してください。                                                                                                    |                                                                 |
| あなたは、これまでに同一の学校区分で2回以上、第二種奨学金の貸与を受けています。                                                                                                    | (同一の学校区分で2回以上第二種                                                |
| 日本学生支援機構の規定により、これ以上第二種奨学金を申し込むことができない場合や借りられ                                                                                                    | 型学金の貸与を受けている人に表<br>一 云されます。                                     |
| る期間が制限される場合があります。                                                                                                    |                                                                 |
|                                                                                                    | ~ ~ ~ ~ ~ ~ ~ ~ ~ ~ ~ ~ ~ ~ ~ ~ ~ ~ ~                           |
|                                                                                                    | お望りる体証前度を選択してく<br>  ださい。なお、今回第一種奨学                              |
|                                                                                                    | 金の貸与を希望し、かつ2/7画面                                                |
| 4/7<br><i>H一保証制度</i>                                                                                                    | 型学金の返還方法を「所得連動返                                                 |
| 1. あなたが希望する保証制度について答えてください。                                                                                                    | ↓ 還方式」と選択した場合は、第一<br>■ 種授学金の保証制度は「機関保証                          |
|                                                                                                    | となります(「人的保証」のボタン                                                |
| ○ (2) (成例(休証)                                                                                                    | は押せません)。<br>  「奨学金案内 12ページも参照し                                  |
|                                                                                                    | てください。                                                          |
|                                                                                                    | <u></u>                                                         |
|                                                                                                    | 併願:第一種奨学金が不採用の                                                  |
| 併願または併用で申し込み(2/7 画面 <i>C-奨学金申込情報</i> にて、(2)、(4)、(5)、(6)、(7)を選択した場合)、                                                                                                    | 場合、第二種奨学金を希                                                     |
| かつ 2/7 画面 <b>E-奨学金貸与額情報</b> にて第一種奨学金の返還方法を「所得連動返還方式」と選択した場合は、                                                                                                    |                                                                 |
| 第一催突子並の休祉制度は「機関休祉」となります。また、第二催突子並の休祉制度はこの画面で選択します。                                                                                                    | 授学金の両方を希望する                                                     |
|                                                                                                    |                                                                 |
|                                                                                                    |                                                                 |
| 1. 第一種奨学金についてあなたが希望する保証制度について答えてください。                                                                                                    |                                                                 |
|                                                                                                    |                                                                 |
| ○(2) (2) (2) (2) (戌) (木山) 「「「「「「「「「」」」」) (2) (次) (1) (1) (1) (1) (1) (1) (1) (1) (1) (1                                                                                                    | □ 1H 限 ま に は 1H 用 ビ 回 時 に 甲 し 込<br>□ む 第二種 奨学 金 の 保 証 制 度 は 「 人 |
| 2. 第二種奨学金についてあなたが希望する保証制度について答えてください。                                                                                                    | 的保証」「機関保証」のいずれかか                                                |
| ○ (1) 人的保証                                                                                                    | し選択することができます。                                                   |
| ○ (2) 機関保証                                                                                                    |                                                                 |

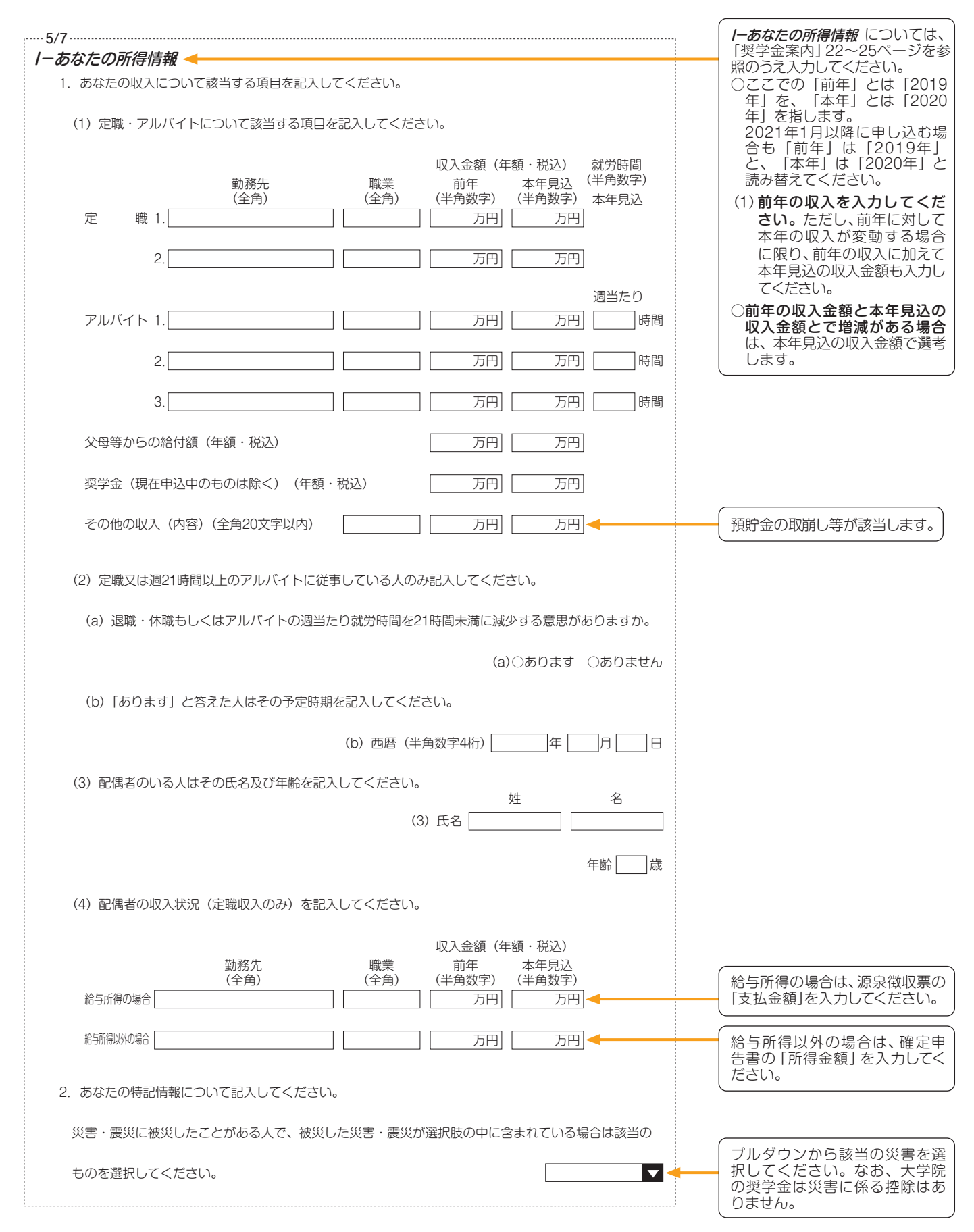

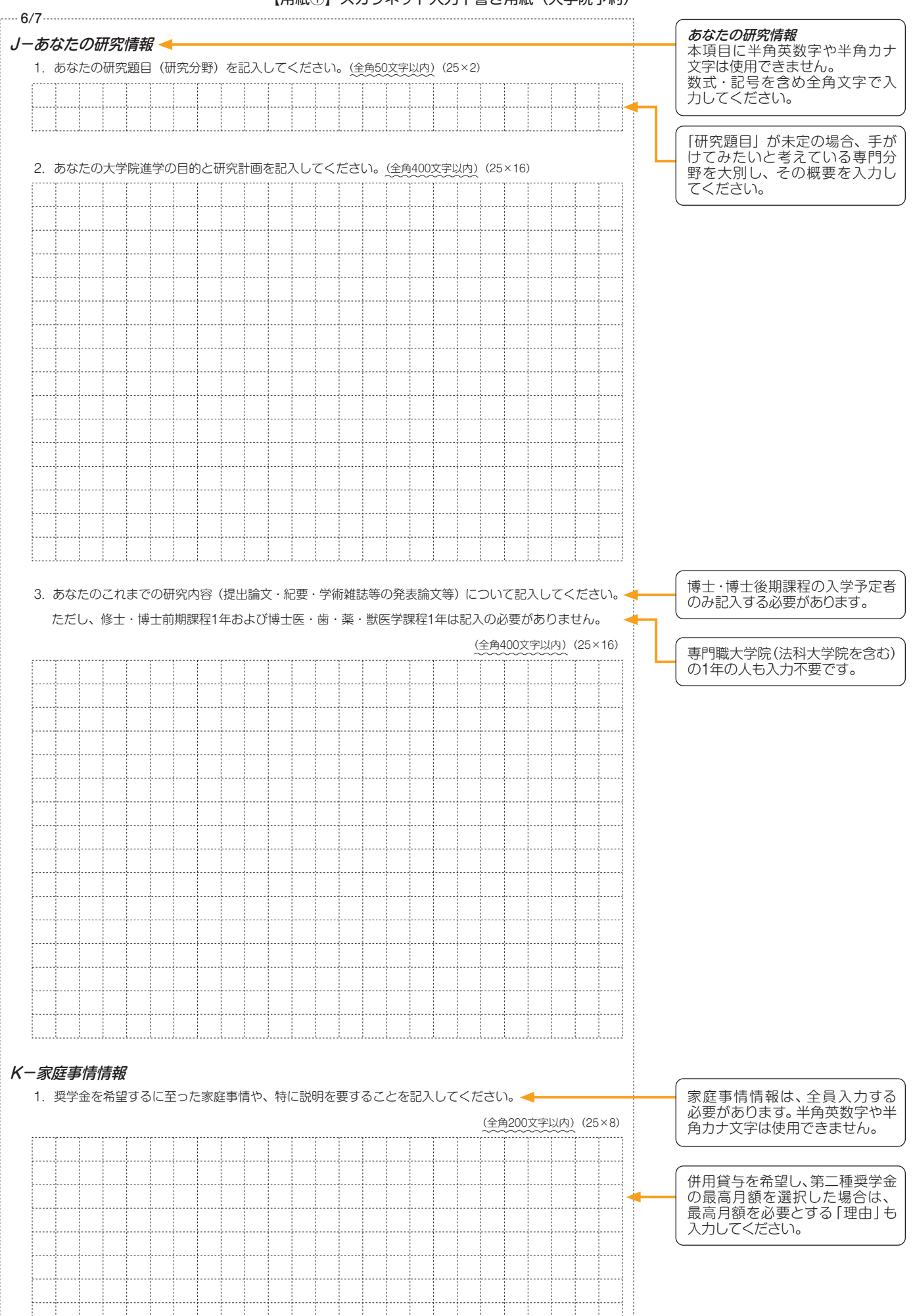

## 注意!口座情報に誤りがあると、奨学金の初回振込みが大幅に遅れることがあります。

| <u>奨学金を継続して受けるためには、スカラネット・パーソナルへの登録が必要であり、登録には</u> |                                                               |  |  |
|----------------------------------------------------|---------------------------------------------------------------|--|--|
| 振込口座情                                              | 報が必要です。 <mark>通帳などのコピーを本紙 12 ページに貼付</mark> しておくことをおすすめします。    |  |  |
| チェック                                               | クリーン ジェン 奨学金振込口座は、下記6点の確認が必要です!                               |  |  |
|                                                    | あなた本人の預・貯金口座ですか(あなた本人以外の口座は使用できません)。                          |  |  |
| 2                                                  | 銀行等の <mark>普通預金</mark> 又は、ゆうちょ銀行の <mark>通常貯金</mark> 口座ですか。    |  |  |
| 3                                                  | 誓約欄のカナ氏名と通帳などの口座名義人(カナ)が同じですか。                                |  |  |
| 4                                                  | 金融機関名及び口座番号と支店名(ゆうちょ銀行以外の場合)、又は<br>記号と番号(ゆうちょ銀行の場合)は正しいですか。※1 |  |  |
| 5                                                  | この通帳は、1年以内に記帳できましたか(休眠口座になっていませんか)。                           |  |  |
| 6                                                  | 信託銀行、農協、外資系銀行、新生銀行、あおぞら銀行、<br>ネットバンク、コンビニ銀行等は、振込みできません。※2     |  |  |
| × 1                                                | 3か月以内に新設の支店は選択できない場合があります。                                    |  |  |

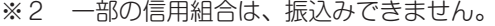

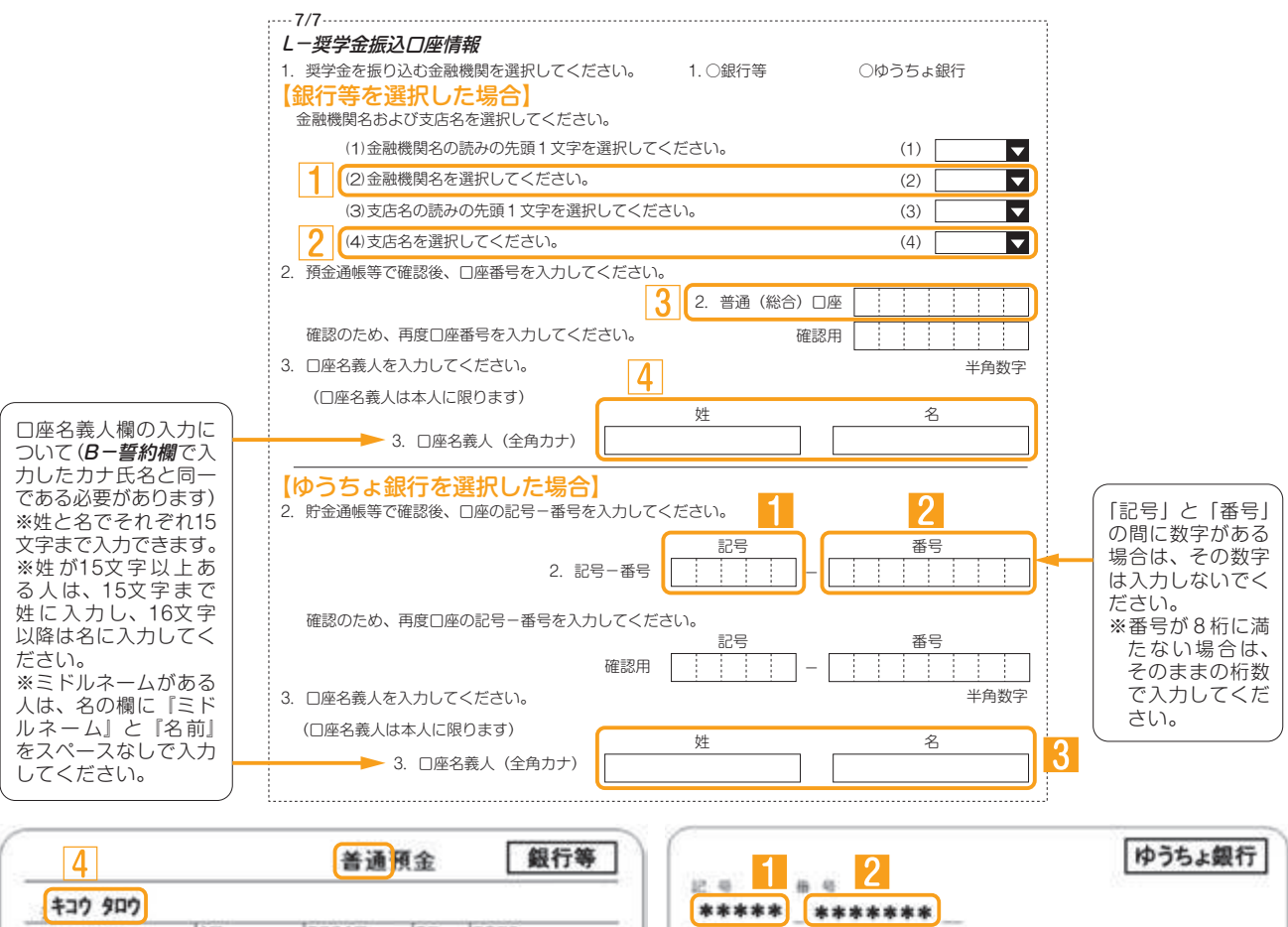

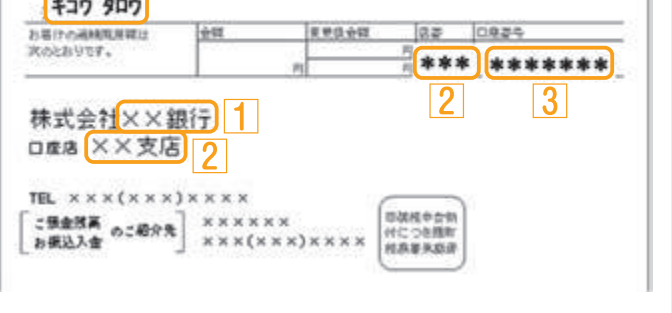

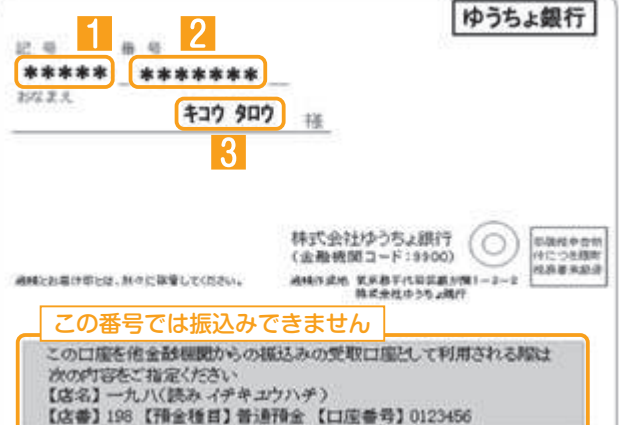

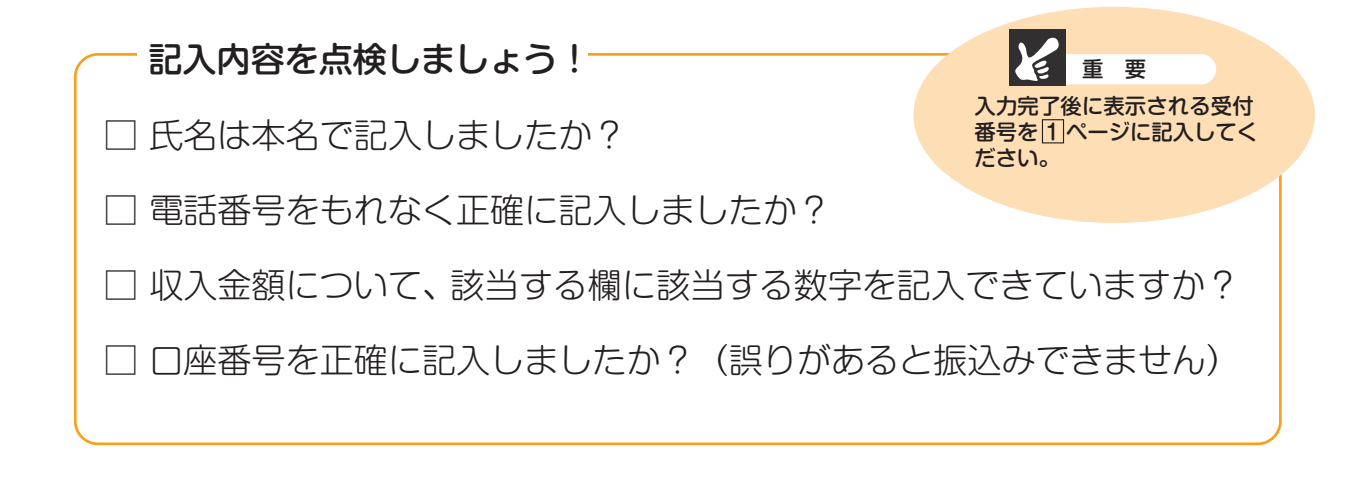

貼付【通帳などの口座名義人及び口座情報が記載されている部分のコピー(A4 サイズ)】 ※しっかりと貼り付け、はがれ落ちないようにしてください。